# EHE

# ВИДЕОКАМЕРА СЕТЕВАЯ «VCI-529»

# Инструкция по монтажу АЦДР.202119.024 ИМ

### 1 МЕРЫ ПРЕДОСТОРОЖНОСТИ

1.1 При использовании видеокамеры внимательно относитесь к функциям внешнего питания, используйте только устройства и блоки питания, подходящие (рекомендованные) к видеокамере и вашим электросетям.

1.2 Убедитесь в том, что соединительные провода (разъемы) подключены с соблюдением полярности. Неверное соединение может привести к повреждению и/или неправильному функционированию оборудования.

1.3 Если видеокамера находится на стене или потолке, она должна быть надежно закреплена.

1.4 Не устанавливайте видеокамеру в местах, температура которых опускается ниже -50 °C и/или поднимается выше +70 °C, с влажностью выше 95%, повышенного испарения и парообразования, усиленной вибрации.

1.5 При установке видеокамеры в непосредственной близости от источников мощных электромагнитных полей видеосигнал может быть искажен помехами.

1.6 При монтаже провода электропитания и выходов следует оставить достаточное пространство для легкого доступа при дальнейшем обслуживании устройства.

1.7 Предотвращайте механические повреждения видеокамеры. Несоответствующие условия хранения и эксплуатации видеокамеры могут привести к повреждению оборудования.

1.8 В случае, если от устройства идет дым или непонятные запахи, немедленно выключите питание и свяжитесь с авторизованным сервисным центром (вашим поставщиком).

1.9 Если, на ваш взгляд, устройство работает некорректно, ни в коем случае не пытайтесь разобрать его самостоятельно. Свяжитесь с авторизованным сервисным центром (вашим поставщиком).

# 2 УСТАНОВКА КАРТЫ «MICRO SD»

**Примечание:** Перед установкой карты «Micro SD» следует отключить питание и выключить устройство.

Откройте крышку на корпусе устройства, определите направление карты «Micro SD», руководствуясь направлением, указанным на устройстве, и вставьте карту «Micro SD» в слот (рис.1).

# 3 КНОПКА АППАРАТНОГО СБРОСА

Кнопка аппаратного сброса (рис.1) используется для возврата к настройкам по умолчанию. Если нажать и удерживать эту кнопку в течение 5 секунд, конфигурация системы вернется к заводским настройкам.

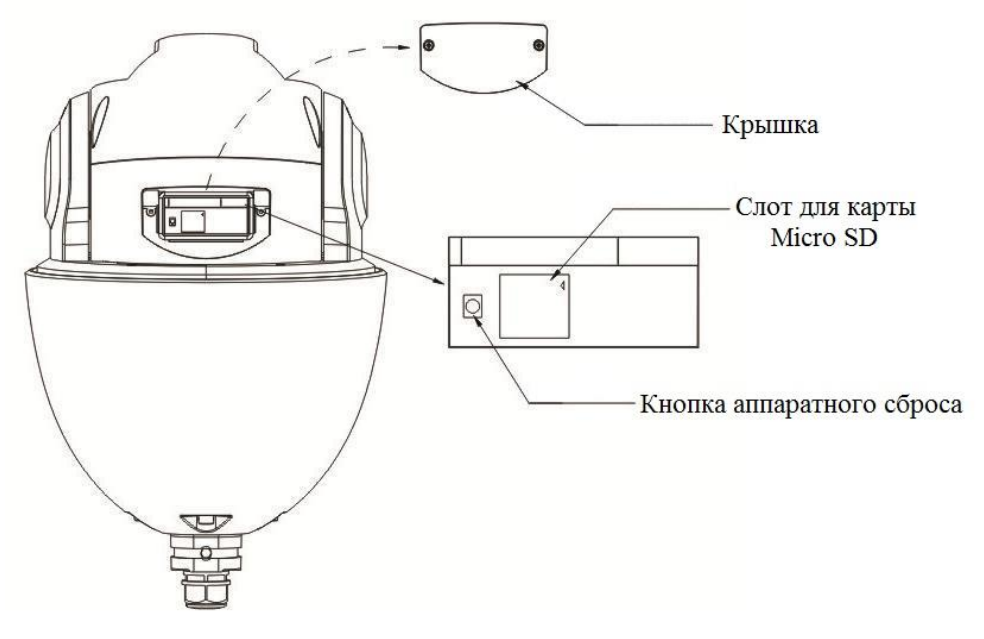

Рисунок 1

### 4 МОНТАЖ

4.1 Убедитесь, что монтажная поверхность способна выдерживать трехкратный вес камеры и кронштейна.

4.2 Выберите место крепления камеры с учетом габаритных размеров (рис.2) и удобства работы с монтажным инструментом.

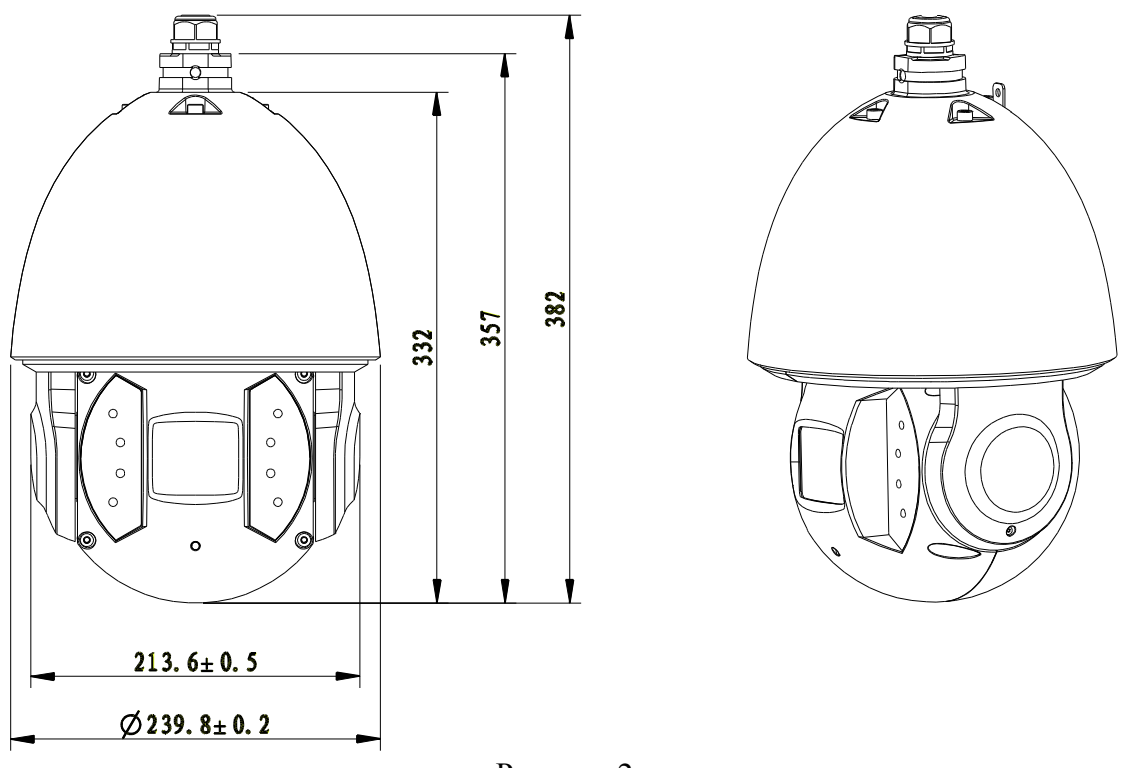

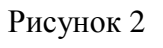

4.3 Проделайте установочные отверстия в стене в соответствии с отверстиями в нижней части кронштейна для настенного крепления. Вставьте распорные дюбели в

### «VCI-529» АЦДР.202119.024 ИМ

отверстия и закрепите кронштейн на установочной поверхности. Обратите внимание: дюбели не включены в комплект поставки.

4.4 Установите монтажный адаптер на кронштейн. Резьбовую часть монтажного адаптера оберните тефлоновой лентой и вкрутите его в кронштейн для настенного крепления. Для надежного скрепления кронштейна и монтажного адаптера используйте винт М4 (рис. 3).

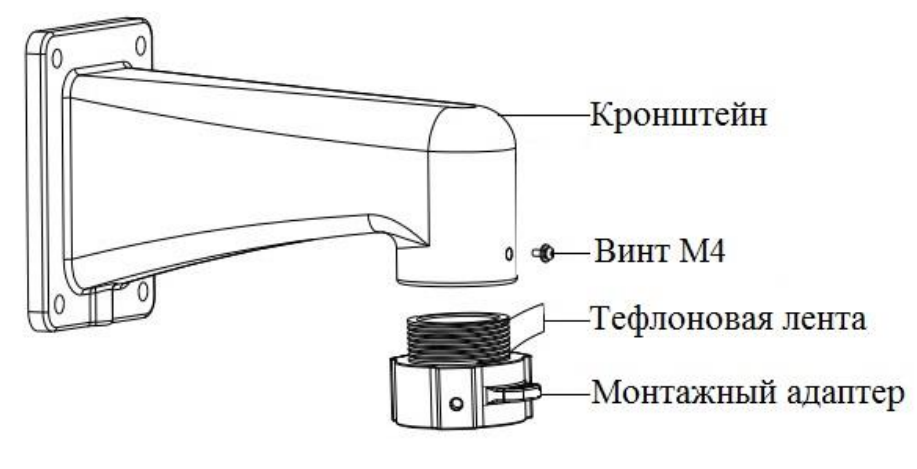

Рисунок 3

4.5 Присоедините цепь карабинов с одной стороны к монтажному адаптеру, с другой стороны к крышке видеокамеры Соедините контакты интегрированного кабеля кронштейна соответствующими контактами многофункционального кабеля с видеокамеры. Изолируйте лентой место соединения. чтобы обеспечить водонепроницаемость (рис.4). В многофункциональном кабеле, помимо сетевого кабеля с разъемом RJ45, располагается еще группа сухих контактов, группа звуковых интерфейсов, группа питания и RS-485. Эти группы помечены ярлыками. Функциональное значение цветовой маркировки проводов указано на каждом ярлыке. Описание функциональных значений смотрите в таблице 1.

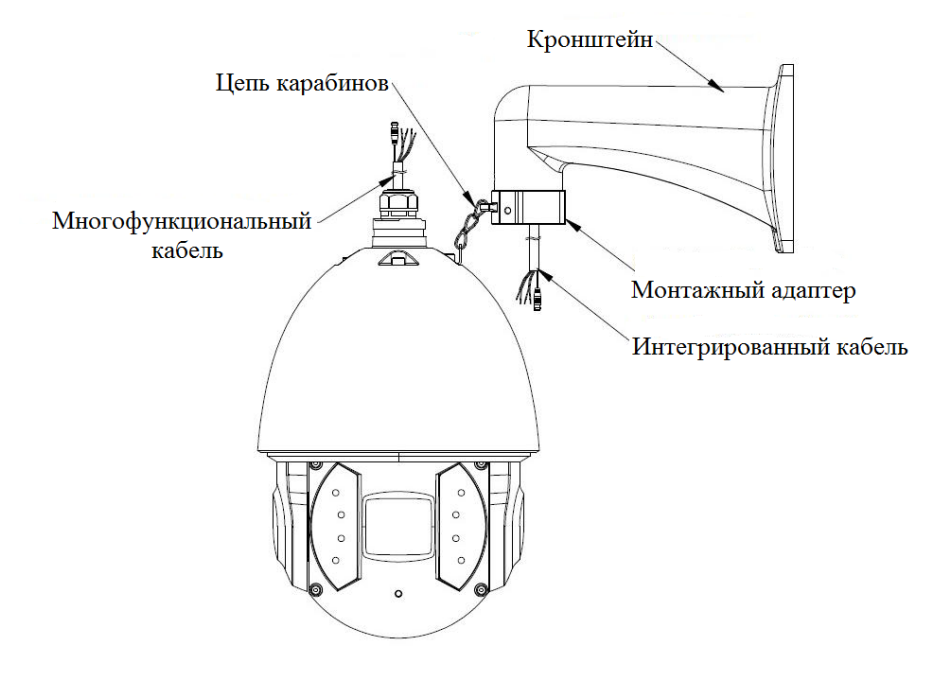

Рисунок 4

Таблица 1

| Группа контактов | Функциональное значение | Описание                          |  |  |
|------------------|-------------------------|-----------------------------------|--|--|
|                  | ALARM_IN1               | Тревожный вход 1                  |  |  |
| ALARM IN         | ALARM_IN2               | Тревожный вход 2                  |  |  |
|                  | ALARM_IN3               | Тревожный вход 3                  |  |  |
|                  | ALARM_IN4               | Тревожный вход 4                  |  |  |
|                  | ALARM_IN5               | Тревожный вход 5                  |  |  |
|                  | ALARM_IN6               | Тревожный вход 6                  |  |  |
|                  | ALARM_IN7               | Тревожный вход 7                  |  |  |
|                  | ALARM_OUT1              | Тревожный выход 1                 |  |  |
|                  | ALARM_OUT2              | Тревожный выход 2                 |  |  |
| ALARM OUT        | ALARM_COM1              | Релейный выход 1                  |  |  |
|                  | ALARM_COM2              | Релейный выход 2                  |  |  |
|                  | GND                     | Заземляющий контакт               |  |  |
|                  | AUDIO OUT               | Линейный выход                    |  |  |
| AUDIO            | AUDIO GND               | «Земля»                           |  |  |
|                  | AUDIO IN                | Линейный/ микрофонный вход        |  |  |
|                  | AC24V                   | Питающий контакт переменного тока |  |  |
| POWER            | AC24V                   | Питающий контакт                  |  |  |
|                  | GND                     | Заземляющий контакт               |  |  |
| DS_485           | A+                      | RS485_A                           |  |  |
| K3 403           | В-                      | RS485_B                           |  |  |

4.6 Используйте термоусадочную трубку для дополнительной защиты и герметизации проводов. После надевания трубки, следует её нагреть, чтобы обеспечить защиту проводов от влаги и воды.

4.7 Протолкните интегрированный кабель и многофункциональный кабель в кронштейн для настенного крепления.

4.8 Придвиньте камеру к нижней части адаптера, совместив на одной линии прямую грань фланца камеры с прямой гранью монтажного адаптера, и закрепите камеру с помощью винтов (рис.5).

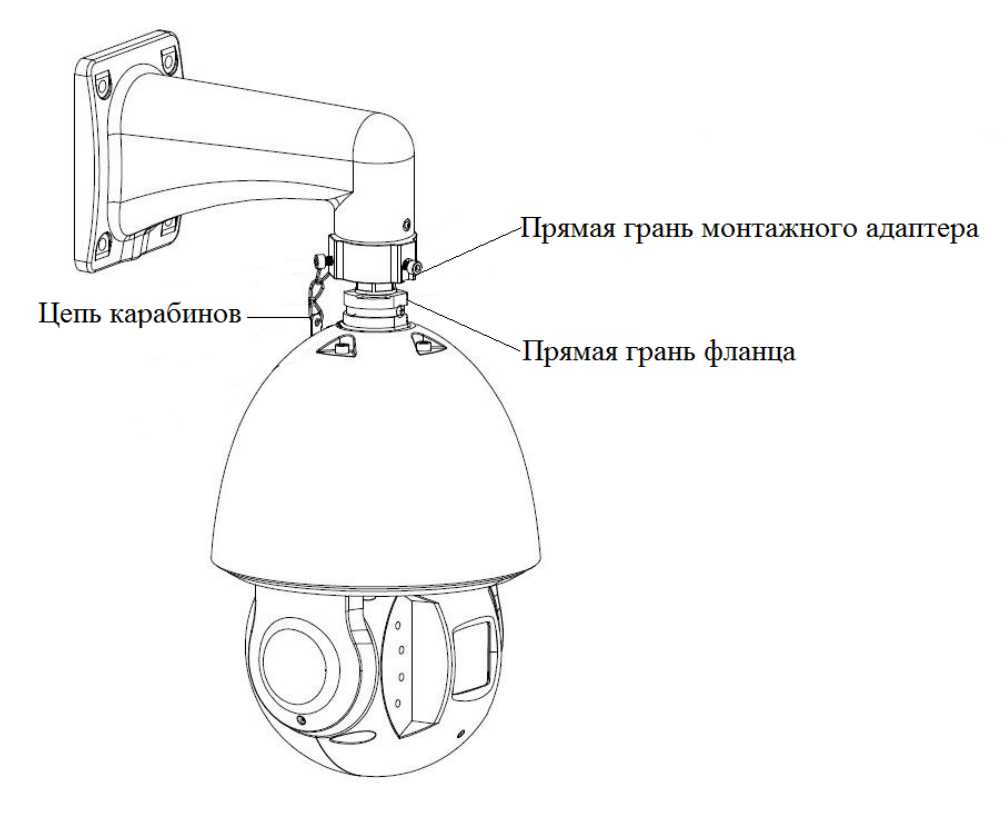

Рисунок 5

# 5 ПРОВЕРКА РАБОТОСПОСОБНОСТИ И ПЕРВИЧНАЯ НАСТРОЙКА 5.1 Подключение к Web-интерфейсу Видеокамера по умолчанию имеет:

- IP agpec **192.168.1.108**
- имя пользователя: admin
- пароль: admin

Откройте браузер Internet Explorer и введите IP-адрес видеокамеры в адресной строке. При первом подключении к Web-интерфейсу, в течение минуты, появится системное сообщение с предложением установки Web-плагина (рис.6, 7). Нажмите «Запустить» для автоматической установки компонентов.

**Внимание:** Для автоматической установки Web-плагина требуются административные права в OC Windows.

| в     | III іР-камера                     |     | 1             | •                                   |                   | ₽              |        |  |
|-------|-----------------------------------|-----|---------------|-------------------------------------|-------------------|----------------|--------|--|
| Основ | ной поток Дополнительный Протокол | тср | •             |                                     |                   |                |        |  |
|       |                                   |     |               |                                     |                   |                |        |  |
|       |                                   |     |               |                                     |                   |                |        |  |
|       |                                   | Í   | OTKOLITING -  | abolugio eva-                       |                   |                | X      |  |
|       |                                   |     | Вы собира     | аетесь открыть:                     |                   |                |        |  |
|       |                                   |     | E web         | olugin.exe                          | File (1.2 ME)     |                |        |  |
|       |                                   |     | явля<br>из ht | ющийся: Віпагу<br>tp://192.168.1.10 | не (1,3 мь)<br>)2 |                |        |  |
|       |                                   |     | Вы хотите     | сохранить этот                      | файл?             | охранить файл  | Отмена |  |
|       |                                   |     |               |                                     |                   | сохранить фаил | Olmena |  |
|       |                                   |     |               |                                     |                   |                |        |  |
|       |                                   |     |               |                                     |                   |                |        |  |
|       |                                   |     |               |                                     |                   |                |        |  |
| 14    | 094 KZ 10070 1300 FL7             |     |               |                                     |                   |                |        |  |
| 1     | **********                        |     |               |                                     |                   |                |        |  |

Рисунок 6

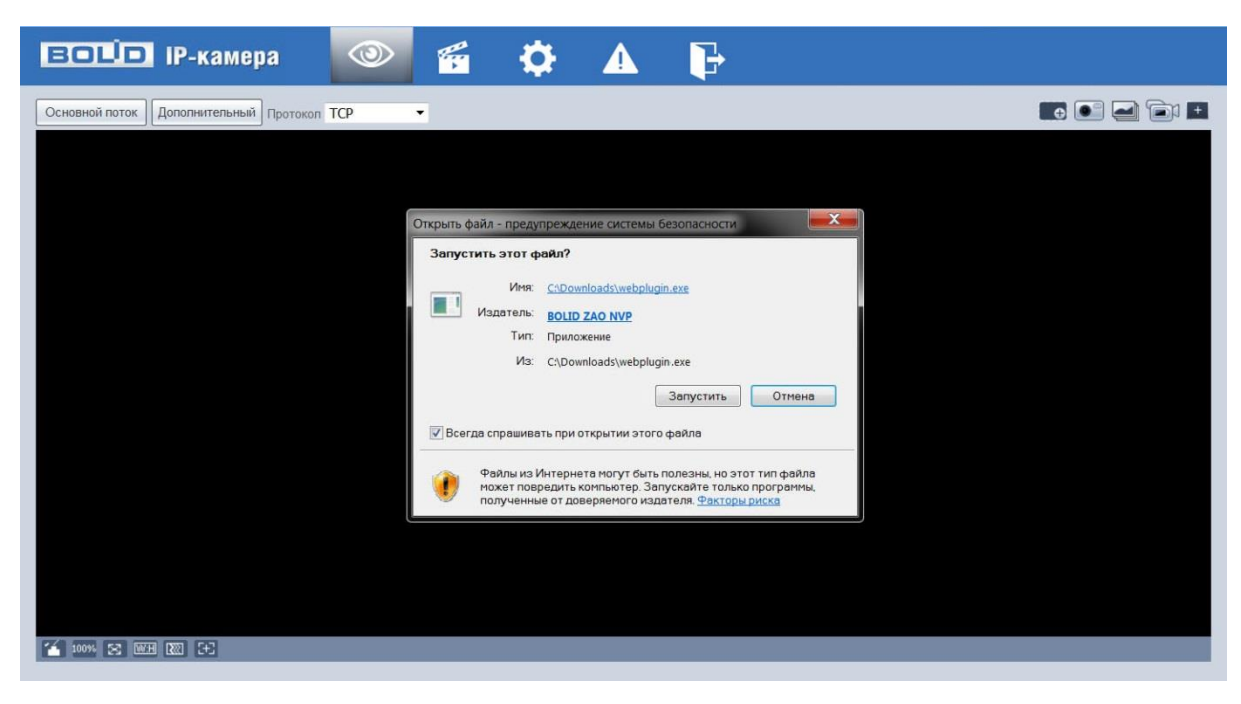

Рисунок 7

Введите ваше имя пользователя и пароль, нажмите кнопку "Вход" (рис.8).

| <b>ВОЦО</b> IР-камера     |
|---------------------------|
| Username: admin Password: |
| Login Cancel              |

Рисунок 8

После успешной авторизации вы попадете в главное окно Web-интерфейса (рис.8).

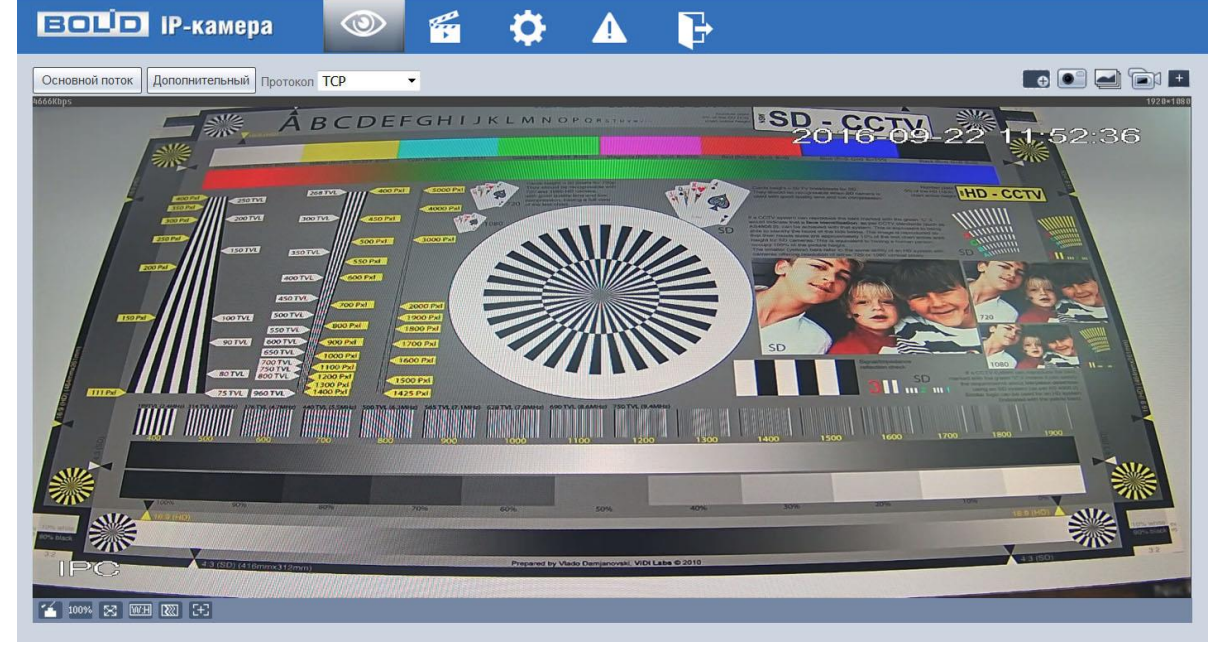

Рисунок 9

Если планируется использовать более одной камеры, то требуется сменить IP адрес изделия на любой свободный до подключения других камер.

Для изменения IP-адреса, необходимо перейти в раздел Настройки/Сеть/ТСР-IP, изменить значение параметра IP-адрес и нажать «Сохранить» (рис.10).

| BOLD IP-                                                 | камера 🤇             | ۵ 🐔                | <b>\$</b>   |           |
|----------------------------------------------------------|----------------------|--------------------|-------------|-----------|
| IP видеокамера                                           | TCP/IP               |                    |             |           |
| ▼ Сеть<br>> тСР/IР                                       | Имя хоста            | IPC                |             |           |
| > Подключение                                            | Сетевая карта        | Ethernet(По умолча | ни 🗸        |           |
| PPPoE                                                    | Режим                | Остатич. О DHC     | P           |           |
|                                                          | МАС Адрес            | 3c . ef . 8c .     | 8f . 44 . 3 | f         |
| SMTP(Email)                                              | IP Версия            | IPv4               | ~           |           |
| > UPnP                                                   | IP адрес             | 192.168.1.         | 102         |           |
| > Bonjour                                                | Маска подсети        | 255. 255. 240.     | 0           |           |
| > Multicast                                              | Шлюз                 | 192.168.1.         | 1           |           |
| > 802.1x                                                 | Основной DNS         | 8.8.8.             | 8           |           |
| > QoS                                                    | Альтерн. DNS         | 8.8.4.             | 4           |           |
| <ul> <li>События</li> <li>Запись и управления</li> </ul> | 🖌 Вкл ARP/Ping для I | IP адреса          |             |           |
| <ul> <li>Запись и хранение</li> <li>Систома</li> </ul>   |                      | По умолчанию       | Обновить    | Сохранить |
| • Информация                                             |                      |                    |             |           |
| rhob.undern                                              |                      |                    |             |           |

Рисунок 10

### 5.2 Использование утилиты BOLID VideoScan.

В случае отсутствия возможности доступа к камере через Web-интерфейс, а так же, если неизвестен текущий IP-адрес изделия, можно воспользоваться специальной утилитой BOLID VideoScan.

Данная утилита используется для обнаружения текущего IP адреса устройства в сети, для изменения IP адреса, управления базовыми настройками, а также для обновления прошивки.

По умолчанию имя пользователя admin, пароль - admin, порт 37777.

| VI | DEO SCAN        |              |               | Ф     | Ē                      |                |           |          |            | 3         | ? i - □ ×  |
|----|-----------------|--------------|---------------|-------|------------------------|----------------|-----------|----------|------------|-----------|------------|
| Ha | йдено устройств | : 1          | IPv4          | Bce   | ~                      | Q              | Собновить | Вже      | рд На      | стройки   | Группа     |
| N≘ |                 | Модель       | IP            | тср   | Вход                   |                |           | ×        | SN         | Версия    | Управление |
| 1  | IPC             | BOLID VCI-83 | 192.168.1.102 | 37777 | IP адрес               | 192.168.1.118  |           | Bf:44:3f | 2C00231FAZ | 2.420.000 | ¢ ø        |
|    |                 |              |               |       | Пользователь<br>Пароль | admin          |           |          |            |           |            |
|    |                 |              |               |       | Порт                   | 37777<br>ОК От | мена      |          |            |           |            |

Рисунок 11

Измените IP-адрес камеры в "Сетевом" интерфейсе, нажмите кнопку "Сохранить", чтобы завершить изменение. На рисунке 12 представлены базовые параметры для изменения.

|                     | Го С           |                       | ? ;             | - 🗆 × |
|---------------------|----------------|-----------------------|-----------------|-------|
| Найдено ус          | 🔝 Видео 🔚 Сеть | 🛃 Сжатие 🛂 Обновление | е 🗎 Инфо.       | nna   |
| Nº<br>1 <u>©</u> IP | Сетевая карта  | Проводн.              |                 | тение |
|                     | IP             | IPv4                  | DHCP            |       |
|                     | ІР адрес       | 192.168.1.102         |                 |       |
|                     | Маска подсети  | 255.255.240.0         |                 |       |
|                     | Шлюз           | 192.168.1.1           |                 |       |
|                     | MAC            | 3c:ef:8c:8f:44:3f     |                 |       |
|                     | тср            | 37777                 | (1025 ~ 65534)  |       |
|                     | нттр           | 80                    |                 |       |
|                     | UDP            | 37778                 |                 |       |
|                     | RTSP           | 554                   |                 |       |
|                     | Чистка конфига |                       | Сохранить Назад |       |

Рисунок 12

Более подробная информация содержится на CD, входящем в комплект устройства, а также на сайте компании <u>http://bolid.ru</u>

При затруднениях, возникающих при настройке и эксплуатации изделия, рекомендуется обращаться в техподдержку:

Тел.: (495) 775-71-55 (многоканальный);

E-mail: <u>support@bolid.ru</u>.

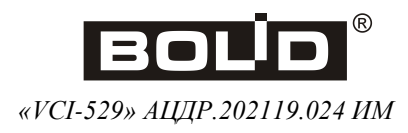